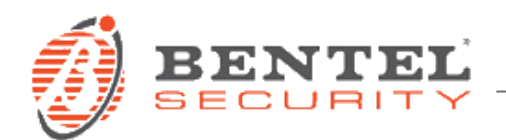

# BOSS 3.50 Language Import Procedure

#### **S**TEPS

#### 1. Launch BOSS software

Launch the software and enter password to enter the accounts management screen.

| Boss | Welcome To Bentel Operating<br>Security Software 3.50<br>Login |  |  |  |  |
|------|----------------------------------------------------------------|--|--|--|--|
|      | admin 👻                                                        |  |  |  |  |
|      | Password                                                       |  |  |  |  |
|      | OK Cancel                                                      |  |  |  |  |

#### 2. Select Tools – Language Manager

| •                                                                              |                         |            |             | Bentel Operating Security Software 3.50 |                      |                     |
|--------------------------------------------------------------------------------|-------------------------|------------|-------------|-----------------------------------------|----------------------|---------------------|
| File View Too                                                                  | ls Window Help          |            |             |                                         |                      |                     |
| T=Stat Page 🙀                                                                  | Language Manager        |            |             |                                         |                      |                     |
| Search (leave b 🔎 center operating Security Software 3.50 Operator Maintenance |                         |            | ance 🕞 🕰    | dvanced Search                          | xport Search Results |                     |
| Modem Manager Configuration                                                    |                         |            |             |                                         |                      |                     |
| List all accoun Edit Current User                                              |                         |            |             |                                         |                      |                     |
| Found 2 accou                                                                  | Backup/Restore Database |            |             |                                         |                      |                     |
|                                                                                | m Recycle Bin           |            |             |                                         |                      |                     |
| 📷 New Account 🝷 📺 Open 🛛 📋 Delete 🍪 Properties                                 |                         |            |             |                                         |                      |                     |
| Account Name                                                                   | Created Date            | Created By | Туре        | Description                             | Last Communicated    | Last Changed        |
| testBGS                                                                        | 23/07/2015 14:45        | admin      | GS4005 v1.0 |                                         |                      | 23/07/2015 14:45:36 |
| testABS                                                                        | 29/07/2015 14:24        | admin      | GS4005 v1.0 |                                         |                      | 29/07/2015 14:24:10 |
|                                                                                |                         |            |             |                                         |                      |                     |

#### 3. Click on Import button

| •                     | Bentel Operating Security Software 3.50                                      |                                                               |  |  |  |  |
|-----------------------|------------------------------------------------------------------------------|---------------------------------------------------------------|--|--|--|--|
| File View Tools       | Window Help                                                                  |                                                               |  |  |  |  |
| 🧾 🛛 Account Group Mai | ntenance 🔹 🔀 Go                                                              |                                                               |  |  |  |  |
| Start Page            | 😰 Language Manager 🛛 🛛                                                       |                                                               |  |  |  |  |
| 💼 😭 📳 Save L          | anguage 🐻 Filter Text Filter Options All Phrases 🔹 🏹 Filt                    | er 🗰 鋪 🔿                                                      |  |  |  |  |
| English               | Base Phrase                                                                  | △ Translated Phrase                                           |  |  |  |  |
| Español<br>Italiano   | Device Type: {0}\n Device ID: {1}\n Firmware Version: {2}\n Language ID: {3} | Device Type: {0}\n Device ID: {1}\n Firmware Version: {2}\n   |  |  |  |  |
| Nederlands            | Device type: {0}\n File Version: {1}\n File Build: {2}\n File Date: {3}      | Device type: {0}\n File Version: {1}\n File Build: {2}\n File |  |  |  |  |
|                       | is saved successfully!                                                       | is saved successfully!                                        |  |  |  |  |
|                       | may not be saved properly!                                                   | may not be saved properly!                                    |  |  |  |  |
|                       | &Goto                                                                        | &Goto                                                         |  |  |  |  |
|                       | (all)                                                                        | (all)                                                         |  |  |  |  |
|                       | (leave blank for all accounts)                                               | (leave blank for all accounts)                                |  |  |  |  |
|                       | (leave blank for all options)                                                | (leave blank for all options)                                 |  |  |  |  |

# 4. Choose Language file to import

| •                    |                                                                              |     | Bentel Operating Security Softwa | are 3.50                                                  | _ & ×                                |
|----------------------|------------------------------------------------------------------------------|-----|----------------------------------|-----------------------------------------------------------|--------------------------------------|
| File View Tools      | Window Help                                                                  |     |                                  |                                                           |                                      |
| 🔯 🛛 Account Group Ma | intenance 🔹 💥 Go                                                             |     | (au i                            |                                                           | × 1                                  |
| Start Page           | 📰 Language Manager 🛛 🛛                                                       |     | <b>O</b> Apri                    |                                                           |                                      |
| 💼 😭 💽 Save I         | Language 🔝 Filter Text Filter Options All Phrases                            | - 0 | Raccol                           | Ite > Documenti > Products > ABSOLUTA 3 > BOSS35 > French | - 47 Cerca French                    |
| English              | Rara Divara                                                                  |     | Organizza 🔻 Nuova                | a cartella                                                | ii • 🗌 🔞                             |
| Español              | Device Type: (0)\n Device ID: (1)\n Firmware Version: (2)\n Language ID: (3) |     |                                  | Paccelta Decu                                             |                                      |
| Nederlands           | Device type: {0}\n File Version: {1}\n File Build: {2}\n File Date: {3}      |     | Deskton                          | French                                                    |                                      |
|                      | is saved successfully!                                                       |     | Download                         | Nama                                                      |                                      |
|                      | may not be saved properly!                                                   |     | Stopbox                          | Nome                                                      |                                      |
|                      | 8.Goto                                                                       |     | 🔛 Risorse recenti                | French.dscTrans                                           |                                      |
|                      | (all)                                                                        |     |                                  |                                                           |                                      |
|                      | (leave blank for all accounts)                                               |     | Raccolte                         |                                                           |                                      |
|                      | (leave blank for all options)                                                |     | Apps                             |                                                           |                                      |
|                      | (leave blank for all users)                                                  |     | Immagini                         |                                                           |                                      |
|                      | (new name)                                                                   |     | J Musica                         |                                                           |                                      |
|                      | (none)                                                                       |     | Prodotti                         |                                                           | Anteprima non disponibile.           |
|                      | (undefined)                                                                  |     | Video                            |                                                           |                                      |
|                      | ** to activate, install the API Add-On                                       |     |                                  |                                                           |                                      |
|                      | ** to activate, install the Integration Service Add-On                       |     | Computer                         |                                                           |                                      |
|                      | *Filtered                                                                    |     | <b>0</b> 03 (c.)                 |                                                           |                                      |
|                      | *if all tests pass                                                           |     | 🗣 Rete                           |                                                           |                                      |
|                      | [A] Audible Buzzer                                                           |     |                                  |                                                           |                                      |
|                      | [A] Bell                                                                     |     |                                  |                                                           |                                      |
|                      | [A] Buzzer                                                                   |     |                                  |                                                           |                                      |
|                      | [A] Key Alarm                                                                |     |                                  |                                                           |                                      |
|                      | [A] Key Enabled                                                              |     |                                  |                                                           |                                      |
|                      | [A] Key Restore                                                              |     |                                  | <                                                         |                                      |
|                      | [A] Pulse Bell                                                               |     | No                               | me file: French.dscTrans                                  | ✓ DSC Translation Files (*.dscTrar ▼ |
|                      | [A] Silent Bell                                                              |     |                                  |                                                           | Annulla                              |
|                      | [A] Steady Bell                                                              |     |                                  |                                                           | li.                                  |
|                      | [Cancel] Cancel                                                              |     |                                  | [Cancel] Cancel                                           |                                      |
|                      | [F] Bell                                                                     |     |                                  | [F] Bell                                                  |                                      |
|                      | [F] Buzzer                                                                   |     |                                  | [F] Buzzer                                                |                                      |

### 5. Wait for importing...

| •                    | Bentel O                                                                     | erating Security Software 3.50 💶 🗗 🗙                                         |
|----------------------|------------------------------------------------------------------------------|------------------------------------------------------------------------------|
| File View Tools      | Window Help                                                                  |                                                                              |
| or Account Group Mai | ntenance 🔹 💥 Go                                                              |                                                                              |
| Start Page           | 🔚 Language Manager 🛛 🛛                                                       |                                                                              |
| 💼 🙊 📳 Save l         | anguage 🐻 Filter Text Filter Options All Phrases 🔹 📿 Filter                  | na) 🗇 🖓                                                                      |
| English              | Base Phrase                                                                  | △ Translated Phrase                                                          |
| Español<br>Italiano  | Device Type: {0}\n Device ID: {1}\n Firmware Version: {2}\n Language ID: {3} | Device Type: (0)\n Device ID: (1)\n Firmware Version: (2)\n Language ID: (3) |
| Nederlands           | Device type: {0}\n File Version: {1}\n File Build: {2}\n File Date: {3}      | Device type: (0)\n File Version: (1)\n File Build: (2)\n File Date: (3)      |
|                      | is saved successfully!                                                       | is saved successfully!                                                       |
|                      | may not be saved properly!                                                   | may not be saved properly!                                                   |
|                      | &iGoto                                                                       | 8:Goto                                                                       |
|                      | (all)                                                                        | (all)                                                                        |
|                      | (leave blank for all accounts)                                               | (leave blank for all accounts)                                               |
|                      | (leave blank for all options)                                                | (leave blank for all options)                                                |
|                      | (leave blank for all users)                                                  | (leave blank for all users)                                                  |
|                      | (new name)                                                                   | (new name)                                                                   |
|                      | (none)                                                                       | (none)                                                                       |
|                      | (undefined)                                                                  | (undefined)                                                                  |
|                      | ** to activate, install the API Add-On                                       | ** to activate, install the API Add-On                                       |
|                      | ** to activate, install the Integration Service Add-On                       | ** to activate, install the Integration Service Add-On                       |
|                      | *Filtered                                                                    | *Filtered                                                                    |
|                      | *if all tests pass                                                           | "if all tests pass                                                           |
|                      | [A] Audible Buzzer                                                           | [A] Audible Buzzer                                                           |
|                      | [A] Bell                                                                     | [A] Bell                                                                     |
|                      | [A] Buzzer                                                                   | [A] Buzzer                                                                   |
|                      | [A] Key Alarm                                                                | [A] Key Alarm                                                                |
|                      | [A] Key Enabled                                                              | [A] Key Enabled                                                              |
|                      | [A] Key Restore                                                              | [A] Key Restore                                                              |
|                      | [A] Pulse Bell                                                               | [A] Pulse Bell                                                               |
|                      | [A] Silent Bell                                                              | [A] Silent Bell                                                              |
|                      | [A] Steady Bell                                                              | [A] Steady Bell                                                              |
|                      | [Cancel] Cancel                                                              | [Cancel] Cancel                                                              |
|                      | [F] Bell                                                                     | [F] Bell                                                                     |
| Please Wait          | 1956                                                                         |                                                                              |
| Importing            |                                                                              |                                                                              |
|                      | 🧿 🍙 🙆 🖾 🖾 🏨 🖪 💷 🧕                                                            |                                                                              |

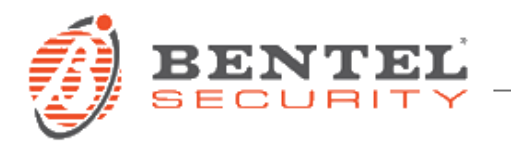

6. When finished, you will have a new selectable language: go to Tools – Edit Current User

| Eila Vissel Toole Window Help                                                                                                    |                                                      |                              |                                    |                 | Bentel Operating Security | Software 3.50                                              |
|----------------------------------------------------------------------------------------------------|------------------------------------------------------|------------------------------|------------------------------------|-----------------|---------------------------|------------------------------------------------------------|
| File       Vis       Tools       Window       Help         Image: Control (Control (Contro) (Contro) (Control (Contro) (Control (Control (Contro |                                                      |                              | nce                                | idvanced Search | Export Search Results     |                                                            |
| 📷 New Account 👻 💼 Open 🛛 💼 Delete 🍪 Properties                                                                                                    |                                                      |                              |                                    |                 |                           |                                                            |
| Account Name<br>testBGS<br>testABS                                                                                                    | Created Date<br>23/07/2015 14:45<br>29/07/2015 14:24 | Created By<br>admin<br>admin | Type<br>GS4005 v1.0<br>GS4005 v1.0 | Description     | Last Communicated         | Last Changed<br>23/07/2015 14:45:36<br>29/07/2015 14:24:10 |

## 7. Select new imported language and press OK.

| 9                                                                                                    |                                              | Bentel Operating Security Software 3.50                                                                                                    | _ & ×  |
|----------------------------------------------------------------------------------------------------|----------------------------------------------|----------------------------------------------------------------------------------------------------|--------|
| File View Tools Window Help                                                                                                    |                                              |                                                                                                    |        |
| 🔯 🛛 Account Group Maintenance 🔹 💥 Go                                                                                                    |                                              |                                                                                                    |        |
| TeStart Page                                                                                                    |                                              |                                                                                                    |        |
| Search (leave blank for all accounts)                                                                                                    | Q Search Q Advanced Se                       | earch Export Search Results                                                                                                    | BENTEL |
| List all accounts                                                                                                    |                                              |                                                                                                    |        |
| Found 2 accounts                                                                                                    |                                              |                                                                                                    |        |
| new Account 🔹 💼 Open 🛛 💼 Delete 🍪 Properties                                                                                                    |                                              | Edit Operator [admin] X                                                                                                    |        |
| Execount Name         Created Date         Created by testB05         23/07/2015 14/25         admin           testB05         23/07/2015 14/24         admin         dmin         dmin <th>Type Descripti<br/>GS4005 v1.0<br/>GS4005 v1.0</th> <th>General Password  admin Language English Españel Reinei Reinei Re</th> <th></th> | Type Descripti<br>GS4005 v1.0<br>GS4005 v1.0 | General Password  admin Language English Españel Reinei Reinei Re |        |

8. Close BOSS and restart to use the new language.